## ÇEVRE GÖREVLİSİ BAŞVURU SÜREÇLERİ

## NOT: Çevre Görevlisi İşlemleri (eyeterlik uygulaması):

- İlk defa Çevre görevlisi başvurusu yapacak olan kişiler; https://ecbs.cevre.gov.tr sayfasından girerek Şahıs Uygulamaları butonundan E-Yeterlik uygulamasını seçerek Çevre Görevlisi Başvuru Ekranına girebileceklerdir. Çevre Görevlileri Menülerden "Kişi Başvuru-Çevre Görevlisi" adımlarını takip ederek başvurularını gerçekleştirebileceklerdir.

Çevre Görevlisi Eğitimini tamamladıktan sonra aşağıda belirtilen süreçleri takip ederek Çevre Görevlisi Başvurusu yapılacaktır.

| G Guvenii                                                                                         |                                                                                                    |                                                                                                    | Con Desits (\$50 Desite Autor)                                                                                                    | Noted Roll                                                                       | واق                                        |
|---------------------------------------------------------------------------------------------------|----------------------------------------------------------------------------------------------------|----------------------------------------------------------------------------------------------------|----------------------------------------------------------------------------------------------------|----------------------------------------------------------------------------------|--------------------------------------------|
| •                                                                                                 | https://ecbs.cevre.gov.tr/M                                                                                                    | Kullanicitslemien/Gins                                                                                                    |                                                                                                    |                                                                                  |                                            |
| e ECBS                                                                                            |                                                                                                    |                                                                                                    |                                                                                                    |                                                                                  | SIKÇA SORULAN SORULAR                      |
|                                                                                                   |                                                                                                    |                                                                                                    |                                                                                                    |                                                                                  |                                            |
|                                                                                                   | 📢 Duyurular 📃                                                                                                    | Diğer Uygulamalar                                                                                                    |                                                                                                    | 🆀 Vatandaş Girişi 🛛 🛔 Bakanlık G                                                 | irişi                                      |
|                                                                                                   | UAVT kodu güncel                                                                                                    | lemesi                                                                                                    |                                                                                                    | Se-Devlet II                                                                     | e Giriş                                    |
|                                                                                                   | Adres kayıtlarında UAV<br>29.08.2018 Çarşamba g<br>esnasında veya aktif ka<br>ile adres kayıtlarının IM                                  | T kodu kayıtlı olmayan hesap(firma/kurum) ı<br>çününden itibaren, yeni kayıt ve aktifleştirme<br>yıtların adres değişikliği başvurusu kısmında<br>VIT kurullarına tahi olmarlan elle qitilməsine | veya tesislerin EÇBS(v.3.0) ile<br>e(eski sistemden aktarılan kayıtlar)<br>ı "UAVT Kodu Kayıtlı Değil" seçeneği<br>u əlanak salanaçaktır |                                                                                  |                                            |
|                                                                                                   | "UAVT Kodu Kayıtlı Değ<br>- Adresin UAVT sistemd                                                                                         | il" seçeneğinin kullanılması gereken durumlı<br>le bulunmadığı ve yerel yönetimlerin adres k                                                                                                    | ar:<br>kaydina UAVT vermediği durumlar.                                                                                                  |                                                                                  |                                            |
|                                                                                                   | Not: Yukarıda belirtil<br>gerekmektedir.                                                                                                 | en durumlar dışında adres kayıtlarının UAVT                                                                                                    | Füzerinden girilmesi                                                                                                    |                                                                                  |                                            |
|                                                                                                   | 181 Alo 181 ça                                                                                                    | ğrı merkezi üzerinden EÇBS için tel                                                                                                    | lefon desteği alabilirsiniz.                                                                                                    |                                                                                  |                                            |
|                                                                                                   | Alo 181 telefon de<br>yoğunluğundan do<br>ederiz.                                                                                        | steğinde 11:00 - 15:00 saatleri ara<br>olayı gecikmeler yaşanmaktadır. An                                                                                                    | asında İma <mark>r</mark> Barışı<br>ılayışınız için teşekkür                                                                             |                                                                                  |                                            |
|                                                                                                   | Bilindiği üzere 11.<br>Entegre Ceure Bilg                                                                                                | 05.2018 tarihi itibari ile Online Çev<br>i Sistami IECRSI davrava alınmıstır                                                                                                    | re Bilgi Sistemi kapatılarak                                                                                                    |                                                                                  |                                            |
|                                                                                                   |                                                                                                    |                                                                                                    |                                                                                                    |                                                                                  |                                            |
|                                                                                                   |                                                                                                    |                                                                                                    |                                                                                                    |                                                                                  | Çevre ve Şehircilik Bakanlığı 2018 EC.B    |
| 6 📋                                                                                               | <u>o</u> 🔊 🔊                                                                                                    | 🤍 📉                                                                                                    |                                                                                                    |                                                                                  | Cevre ve şehircilik Bakanlığı 2018 ECB     |
| 6 📋                                                                                               | 9 🗿 🗞                                                                                                    |                                                                                                    | (2)                                                                                                    |                                                                                  | Cevre ve Şehircilik tokanlığı 2018 EEE     |
| e                                                                                                 | 93 🕥 🐹                                                                                                    | <b>W</b>                                                                                                    | (2)                                                                                                    |                                                                                  | TR 💲 Cerre ve Schirchik Gokaning 2018 ECE  |
| 6                                                                                                 | <u>o</u> (                                                                                                    | 🦈 🛛 ₩                                                                                                    | (2)                                                                                                    |                                                                                  | Cevre ve Şchirclink Bokanılığı 2018 ECE    |
| 🤁 🗎                                                                                               | 🤨 🕥 🔀                                                                                                    | Simlik Doğrulama Si                                                                                                    | (2)<br>stemi                                                                                                    |                                                                                  | TR 🗞 🔿 👹 💽 🚾 🗫 🏲 <table-cell></table-cell> |
| e-D<br>iriş Yapılaca<br>iriş Yapılaca                                                             | Pevlet Kapısı<br>ak Adres<br>ak Uygulama                                                                                                 | Kimlik Doğrulama Si:<br>https://ecbs.cevre.g<br>Entegre Çevre Bilgi                                                                                                    | (2)<br>stemi<br>gov.tr/account/sign<br>Sistemi                                                                                           | ninCallback                                                                      | TR 🗞 😁 💆 🗊 🗱 🗫 🏲 🌆                         |
| e-Dev                                                                                             | Devlet Kapısı<br>ak Adres<br>ak Uygulama<br>vlet Şifresi                                                                                 | Kimlik Doğrulama Si<br>https://ecbs.cevre.g<br>Entegre Çevre Bilgi                                                                                                    | (2)<br>stemi<br>gov.tr/account/sign<br>Sistemi                                                                                           | ninCaliback                                                                      | Cerre ve Schirdik Konanig 2018 EEE         |
| e-Dev<br>iriş Yapılaca<br>iriş Vapılaca<br>iriş Vapılaca<br>T.C. Kimlik<br>devam ec               | evlet Kapısı<br>ak Adres<br>ak Uygulama<br>vlet Şıfresi<br>< Numaranızı v<br>debilirsiniz.                                               | Kimlik Doğrulama Si:<br>https://ecbs.cevre.g<br>Entegre Çevre Bilgi<br><br>Mobil İmza<br>e e-Devlet Şifrenizi kulla<br>b e-Devlet Şifrenizi kulla                                                | (2)<br>stemi<br>sov.tr/account/sign<br>Sistemi<br>e-Imza<br>anarak kimliğiniz do<br>r, Nasıl Alınır?                                     | n <b>inCaliback</b><br>ự T.C. Kimlik Kartı<br>ŋgrulandıktan sonra işlem          | Internet Bankacılığı                       |
| e-Dev<br>irriş Yapılaca<br>irriş Yapılaca<br>irriş e-Dev<br>T.C. Kimlik<br>devam ec<br>* T.C. Kim | eevlet Kapısı<br>ak Adres<br>ak Uygulama<br>vlet Şifresi<br>< Numaranızı v<br>debilirsiniz.                                              | Kimlik Doğrulama Si:<br>https://ecbs.cevre.g<br>Entegre Çevre Bilgi<br>Mobil İmza<br>e e-Devlet Şifrenizi kulla<br>e e-Devlet Şifrenizi kulla                                                    | (2)<br>stemi<br>gov.tr/account/sign<br>Sistemi<br>e-Imza<br>anarak kimliğiniz do<br>r, Nasıl Alınır?                                     | n <b>inCaliback</b><br>EXXX T.C. Kimlik Kartı<br>ığrulandıktan sonra işlem       | Internet Bankacılığı                       |
| e-Dev<br>iriş Yapılaca<br>iriş Yapılaca<br>iriş Yapılaca<br>T.C. Kimlik<br>devam ec<br>* T.C. Kim | evlet Kapısı<br>ak Adres<br>ak Uygulama<br>vlet Şıfresi<br>< Numaranızı v<br>debilirsiniz.                                               | Kimlik Doğrulama Siz<br>https://ecbs.cevre.g<br>Entegre Çevre Bilgi<br>I Hobil Imza<br>e e-Devlet Şifrenizi kulla<br>b e-Devlet Şifrenizi kulla<br>b e-Devlet Şifresi Nediri                     | (2)<br>stemi<br>gov.tr/account/sign<br>Sistemi<br>e-Imza<br>anarak kimliğiniz do<br>r, Nasıl Alınır?                                     | n <b>InCaliback</b><br>œ <b>«</b> T.C. Kimlik Kartı<br>ığrulandıktan sonra işlem | inize kaldığınız yerden                    |
| e-Devele                                                                                          | Orginal State         Overvlet Kapısı         ak Adres         ak Adres         ak Uygulama         vlet Şıfiresi         < Numaranızı v | Kimlik Doğrulama Si<br>https://ecbs.cevre.g<br>Entegre Çevre Bilgi<br>I Mobil İmza<br>e e-Devlet Şifrenizi kulla<br>e e-Devlet Şifresi Nedir<br>Banal Klav                                       | (2)<br>stemi<br>gov.tr/account/sign<br>Sistemi<br>e-Imza<br>anarak kimliğiniz do<br>r, Nasıl Alınır?                                     | nInCallback<br>ar T.C. Kimlik Kartı<br>grulandıktan sonra işlem                  | Internet Bankacılığı                       |
| e-Dev<br>T.C. Kimlik<br>devam ec<br>* T.C. Kim<br>* e-Devle                                       | Image: Service Kapisi         Deviet Kapisi         ak Adres         ak Uygulama         vlet Şifresi         < Numaranızı v             | Kimlik Doğrulama Siz<br>https://ecbs.cevre.g<br>Entegre Çevre Bilgi<br>I - Mobil İmza<br>e e-Devlet Şifrenizi kulla<br>b e-Devlet Şifresi Nediri<br>I - Sanal Klavı                              | (2)<br>stemi<br>gov.tr/account/sign<br>Sistemi<br>e-Imza<br>anarak kimliğiniz do<br>r, Nasıl Alınır?<br>ye Ø Yazarken G                  | nInCallback<br>T.C. Kimlik Kartı<br>•grulandıktan sonra işlem<br>j<br>iizle      | Internet Bankacılığı                       |
| e-Devle                                                                                           | Os     S       Devlet Kapısı       ak Adres       ak Uygulama       vlet Şıfresi       < Numaranızı v                                    | Kimlik Doğrulama Sis<br>https://ecbs.cevre.g<br>Entegre Çevre Bilgi<br>Image: Mobil Imza<br>e e-Devlet Şifrenizi kulla<br>b e-Devlet Şifrenizi kulla<br>Ganal Klavy                              | (2)<br>stemi<br>gov.tr/account/sign<br>Sistemi<br>e-Imza<br>anarak kimliğiniz do<br>r, Nasıl Alınır?<br>ye ♥ Yazarken G                  | nInCallback                                                                      | inize kaldığınız yerden                    |

(1)

| ) Giriş                                                                                                    | Aktarılmış Firma/Tesis İşlemleri                                                                                            | Danışman Firma Ve Çevre Görevlisi İşlemleri                                                                                                    |                                                                                                    | Yeni Firma/Tesis Kayıt İşlemleri                                                                                 |                                                              |  |  |
|----------------------------------------------------------------------------------------------------|----------------------------------------------------------------------------------------------------|----------------------------------------------------------------------------------------------------|----------------------------------------------------------------------------------------------------|----------------------------------------------------------------------------------------------------|--------------------------------------------------------------|--|--|
| Aktarılmış firma ve tesisler ile işlem yapı<br>aşağıdaki işlemler sırası ile yapılmalı       Bilgilendirme       Aktarılmış firma ve tesisler ile işlem yapı<br>aşağıdaki işlemler sırası ile yapılmalı       I. Firmalarınızı yeni sisteme aktarımak için tiklayı       Tesis (Şube) Listesi       Boküman Havuzu       Şahis Uygulamaları       Şahıs Uygulamaları       Yardım Mašabst                        |                                                                                                    | Danışman Firma ve Çevre Görevillerinin danışmanlık<br>hizmeti verilen Firma/Tesisler ile işlem yapabilmesi<br>için:<br>1. Sistemde T.C. kimlik numarası tanımlı olan Firma/Tesis<br>verilerinin E-devlet üzerinden sisteme giriş yapması<br>2. Firma/Tesis bilgilerini tamamlayarak aktifleştirmesi.<br>3. Firma adına işlem yapmak (atık beyanı vb.) için<br>firma/tesisin yetkili listesine iglik işlişlerin T.C. Kimlik<br>numarası ile eklenmesi gerekmektedir.<br>Not: Tesislerden önce Firmanın aktifleştirilmesi<br>gerekmektedir. |                                                                                                    | Yeni firma kayıdı için Tıklayınız<br>Kayıtlı firmanın yetkilisi olmak için Tiklayınız                            |                                                              |  |  |
|                                                                                                    |                                                                                                    | (4)                                                                                                    |                                                                                                    |                                                                                                    |                                                              |  |  |
| Giris                                                                                                    | Uygulama Adı                                                                                                    | Açıklama                                                                                                    |                                                                                                    |                                                                                                    | Seçenekler                                                   |  |  |
| Anasavfa                                                                                                    | Atıksu Arıtma/Derin Deniz Deşarjı Tesisi Proje Onayları (Proje Ona                                                          | ylayan Birimler)                                                                                                    | irimler) Atıksu Arıtma Tesisi proje onayı yapılan tesislerin kayıt altına alınması.                                                                                                    |                                                                                                    |                                                              |  |  |
|                                                                                                    | Çevre İzin ve Lisans Uygulaması (e-izin)                                                                                    |                                                                                                    |                                                                                                    |                                                                                                    | ➡ Uygulamaya                                                 |  |  |
| Bilgilendirme                                                                                                    | Sera Gazları İzleme, Raporlama ve Doğrulama                                                                                 |                                                                                                    |                                                                                                    |                                                                                                    |                                                              |  |  |
| Hesap (Firma,Kurum)                                                                                                    | Yeterlik Uygulaması (Çevre Görevlisi,Danışman Firma,Çevre Yönet                                                             | im Birim Başvuru ve işlemleri)                                                                                                    |                                                                                                    |                                                                                                    | Uygulamaya                                                   |  |  |
| lesis (Şube) Listesi                                                                                                    |                                                                                                    |                                                                                                    |                                                                                                    |                                                                                                    |                                                              |  |  |
| Doküman Havuzu                                                                                                    |                                                                                                    |                                                                                                    |                                                                                                    |                                                                                                    |                                                              |  |  |
|                                                                                                    |                                                                                                    |                                                                                                    |                                                                                                    |                                                                                                    |                                                              |  |  |
| Şahıs Uygulamaları<br>Yardım Masası 🔹                                                                                                    |                                                                                                    |                                                                                                    |                                                                                                    |                                                                                                    |                                                              |  |  |
| Şahıs Uygulamaları<br>Yardım Masası <                                                                                                    |                                                                                                    | (5)                                                                                                    | timo Taris Islamlari                                                                                                    |                                                                                                    |                                                              |  |  |
| Şahıs Uygulamaları<br>Yardım Masası <                                                                                                    | ▲ Kullancı İşlemleri<br>Yönlendime Bekleyen İşler                                                                           | (5)                                                                                                    | Firma Tesis İşlemleri<br>Lendims Bakleyen İşler                                                                                                    |                                                                                                    | -                                                            |  |  |
| Sahis Uygulamalari<br>Yardim Masasi <<br>Anasayfa<br>Elli Yonetim Paneli<br>A Kullanici Işlemleri                                                                                                    | ▲ Kullanci İşlemleri<br>Yönlendirme Bekleyen İşler<br>Adır / İştal Edimesi Gereken Başvanlar                                | (5)                                                                                                    | Firma Tesis İşlemleri<br>tlendirma Bekleyen İşler<br>/ İştal Editmesi Gereken Başvundar                                                                                                    |                                                                                                    | -                                                            |  |  |
| Şahıs Uygulamaları         Yardım Masası          Yardım Masası          III Anasayla          III Yonetim Paneli          Kultanıcı İşlemleri          Kışıl Başıvuru İnceleme                                                                                                    | Kullanci İşlemleri Yönlendirme Bekleyen İşler Adık / İşlaf Editmesi Gereken Başıvındar                                      | (5)                                                                                                    | Firma Tesis İşlemleri<br>Nendîrme Bekleyen İşler<br>Viştal Edimesi Gersten Başvurular                                                                                                    |                                                                                                    | -                                                            |  |  |
| Sahis Uygulamalan<br>Yardim Masası <<br>Anasayfa<br>Mil Yonetim Paneli<br>Kullanici İşlemleri<br>Kişi Başıvuru İnceleme<br>Mil Yonetim Paneli                                                                                                    | Kullanci İşlemleri Yönlendirme Bekleyen İşler Adır / İştə Edimesi Geniken Başıyunlar                                        | (5)                                                                                                    | Firma Tesis İşlemleri<br>Nendîrma Bekleyen İşler<br>Viştal Edimesi Gereken Başvurdar                                                                                                    |                                                                                                    | -                                                            |  |  |
| Sahis Uygulamalari<br>Yardim Masasi <<br>Anasayfa<br>III Yonetim Paneli<br>Kultanici fylemleri<br>Kipi Bayvuru Inceleme<br>III Yonetim Paneli<br>Denetim                                                                                                    | Kullanci İşlemleri Yönlendirme Bekleyen İşler Adır / İşta Edimesi Gereken Başıvınlar                                        | (5)                                                                                                    | Firma Tesis İşlemleri<br>Hendirme Bekleyen İşler<br>Viştat Edimesi Genten Başıvurdar                                                                                                    |                                                                                                    | -                                                            |  |  |
| Sahis Uygulamalari<br>Yardim Masasi <<br>Anaasyfa<br>III Yonetim Paneli<br>Kutlanic Işlemleri<br>Kişi Başıvuru İnceleme<br>III Yonetim Paneli<br>Denetim<br>Lenetim<br>KurumiKuruluş İnceleme                                                                                                    | Kullancı İşlemleri Vörlendirme Bekleyen İşler Adız / İşlat Edimesi Gereken Başıvndar                                        | (5)                                                                                                    | irma Tesis İşlemleri<br>nlendirme Bekleyen İşler<br>İşlat Edimesi Gensen Daşıondar                                                                                                    |                                                                                                    | -                                                            |  |  |
| Sahis Uygulamalari<br>Yardim Masasi <<br>Anasayfa<br>III Yonetim Paneli<br>Kullanic Işlemleri<br>Kişi Başvuru İnceleme<br>III Yonetim Paneli<br>Denetim<br>KurumiKuruluş İnceleme<br>KurumiKuruluş İnceleme<br>KurumiKuruluş İnceleme<br>KurumiKuruluş İnceleme<br>KurumiKuruluş İnceleme                                                                                                    | Kullancı İşlemleri Vörlendirme Dekleyen İşler Adıt / İşla Editnesi Gereten Bayuntar Bigilendirme                            | (5)                                                                                                    | irma Tesis İşlemleri<br>Nendime Bekleyen İşler<br>İştat Estinesi Gereken Daşıonular<br>Duyunular                                                                                                    |                                                                                                    | 7.09.2019.18.07.31                                           |  |  |
| Şahıs Uygulamaları         Yardım Masası         Yardım Masası         # Anasayla         111 Yonetim Paneli         Mil Kulancı İşlemleri         Mil Kuşulamaları         111 Yonetim Paneli         111 Yonetim Paneli         112 Yonetim Paneli         113 Yonetim Paneli         114 Denetim         115 Denetim         115 Rayuruluş İnceleme         116 Kaşuşulamaları         117 Genetin Bancuruluş | Kullanci İşlemleri Yonendirme Bekleyen İşler Adır / İştal Edimesi Gereken Başıyunlar Bilgilendirme                          | (5)                                                                                                    | Firma Tesis İştemleri<br>tendirme Bakkeyen İşter<br>I İştal Edimesi Gereken Daşıvunlar<br>Duyurular<br>ge Geçerlilli Tarihler Hk.                                                                                                    | sandan dolay mexcu belge geperik tariherine ilave edilen<br>mi zesnidek asi geperik tariherine ilave             | 7.09.2010 18.07.31<br>70 günlük ilave                        |  |  |
| Sahus Uygulamaları<br>Yardım Masası <<br># Anasayfa<br># Anasayfa<br>M Yonetim Paneli<br>Kutlanıcı İşlemleri<br>Kişi Başvuru İnceleme<br>M Yonetim Paneli<br>Denetim<br>M Kurulik İnceleme<br>M Sorgulamalar<br>Kışı Başvuru<br>Cevre Görevlisi Başvurusu<br>M Kişi Başvuru Takip                                                                                                    | Kullancı İşlemleri Votlendirme Bekleyen İşler Aste / İşlat Edimesi Geresen Bayanıtar Bilgilendirme Çevre Göterlisi Bayanusu | (5)                                                                                                    | irma Tesis İşlemleri<br>Nendime Bekleyen İşler<br>İştat Estimesi Gereken Daşısurdar<br>Duşurular<br>ge Geçerlilik Tarihler Hk.<br>Herik kistemi naşaklı çalışmam<br>60 00 2018 tanı iktemi şlete                                                                              | sendan dalayı merced belge geçerlik tarihesine itave esilen<br>rim üzerindeki asıl geçerlik tarihesi çekimştir.  | 7.09.2018 16.07.31<br>70 guntuk Have<br>1.06.2018 15.20.21   |  |  |
| Sahus Uygulamaları<br>Yardım Masası <<br>Tanasayfa<br>Eli Yonetim Paneli<br>Kulanici İşlemleri<br>Kişi Başıvur İnceleme<br>Eli Yonetim Paneli<br>Eli KorumiKunuluş İnceleme<br>Eli Koşulamalar<br>Cevre Görevlisi Başıvurusu<br>Kişi Başıvur Takip                                                                                                    | Kullanci İşlemleri Vadenlirme Bekleyen İşler Adı / İştat Edimesi Gereken Buşvunslar Bilgilendirme Çerre Görevlisi Başvunsa  | (5)                                                                                                    | Firma Tesis İşlemleri<br>Tendime Bakisyen İşler<br>İşlat Editmesi Gereken Daşıvunlar<br>Duyurular<br>ge Geçerlilik Tarihi et Hk.<br>terki kistemin məşdək çalışmam<br>05 00 2018 tarih atları ke Belgek<br>1 Çevre Görevlisi Ekkeme İşlerderi<br>re Danışmanlık Firma işlemle | sendan dolayı merceti belge geçorik tariherine ilave edilen<br>rin üzerindeki asıl geçerik tariherine çekimştir. | 7 09.2010 16.07.31<br>70 günlük liave<br>11.06.2010 15.02.21 |  |  |

E-İmza Programını Yüklemek için Google Chrome üzerinden META 4 programı yüklenmelidir. Bu Programı Yüklemek için ise Tam ekran yazan butonun üzerindeki kırmızı noktaya Mausun sağ ile tıklayarak indirilmek istenen programın bilgisayarınıza yüklenmesine izin verdiğiniz zaman E İmza kullanılabilmektedir.

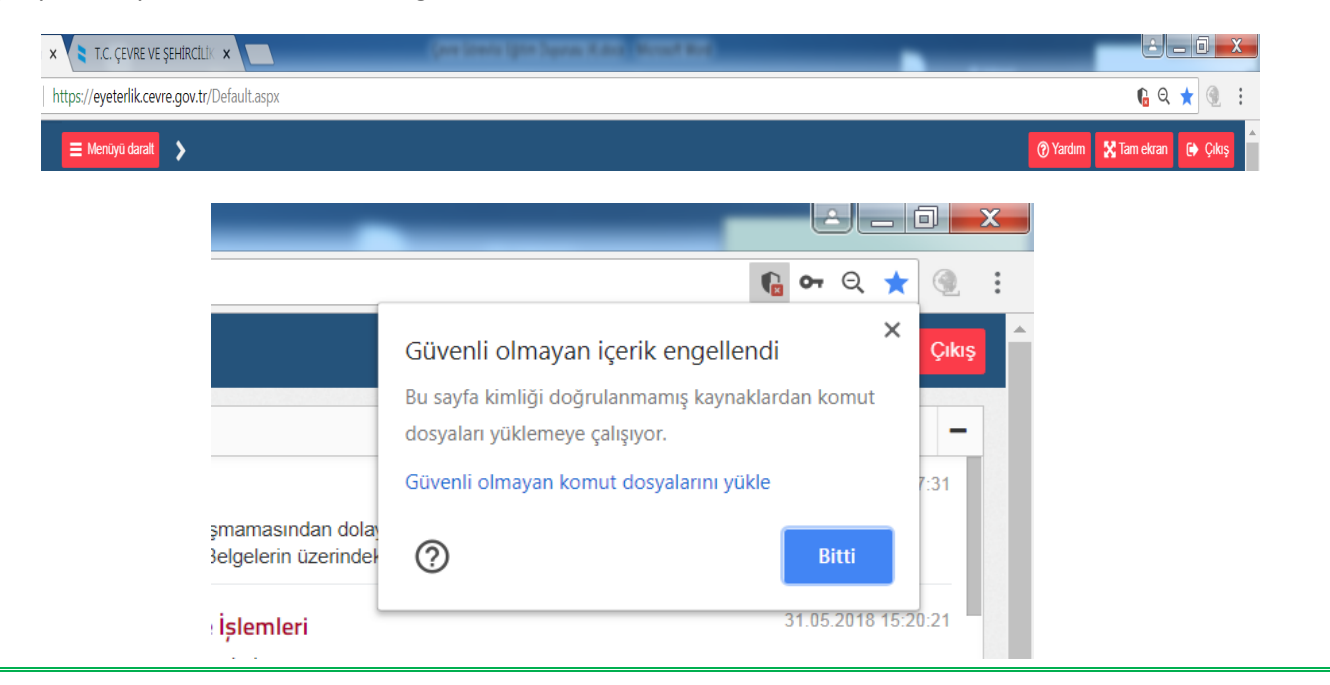